## 3D Globe Effect

## Lage et mønster

- Åpne BERNINA Embroidery Software 8.
- Velg Artwork Canvas.
- Velg "Vector Rectangle" og deretter "Vector Star".
- Hold nede <Ctrl> samtidig som du klikker og drar ut en stjerne med venstre musetast.
- Klikk på "Lock Ratio".
- Endre bredden til 10mm.
- Velg "Convert" for å skape et broderidesign.Softwaren går automatisk tibake til Embroidery Canvas.

## Redigere stjernen

- Velg stjernen og klikk på "Step Fill".
- Velg "Reshape" og endre stingvinklen til 0° (stingene ligger nå horisontalt).
- Klikk på "Underlay" for å fjerne underlegningssting.
- Trykk <Esc> og velg stjernen.
- Mens stjernen er valgt gå til "Settings> Create Pattern".
- Velg "Create" for å lage et nytt fyllningsmønster.
- Sriv "Globe Effect" og avslutt med "OK".

| Create Pattern |                        |                                                          |                    |
|----------------|------------------------|----------------------------------------------------------|--------------------|
| Pattern Set:   | OK<br>Cancel<br>Create | New Pattern Set<br>New pattern set name:<br>Globe Effect | Ск<br>Ок<br>Сапсеl |
|                | И                      |                                                          |                    |

- Skriv "Star" som Pattern name og bekreft med "OK".
- Du blir bedt om å stingsette referansepunkter sees need I venstre hjørne. Klikk på den nederste venstre håndtak/boks og deretter på den nederste høyre håndtak for å lage referanselinjen.

|    | Create Pattern                                                 |
|----|----------------------------------------------------------------|
| A. | Pattern "Star" has been created in pattern set "Globe Effect". |
|    | ОК                                                             |
|    |                                                                |

- Klikk "OK" og bekreft.
- Slett stjernen fra skjermen.

Referanselinjen bestemmer mønstrets standard posisjon.

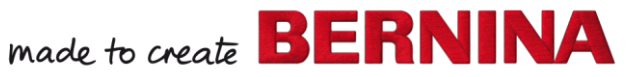

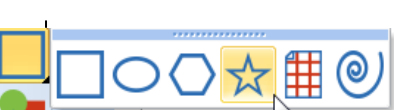

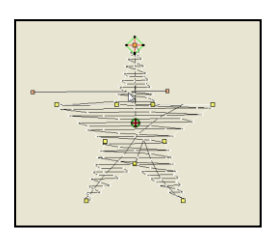

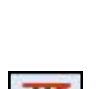

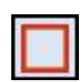

## Lage et Globe Effect Design

- Velg Rectangle og dra en firkant ved å holde nede <Ctrl> og venstre museknapp. Slipp musen før du slipper <Ctrl> knappen.
- Trykk <Esc>.
- Velg firkanten og endre størrelsen til 190 x 190 mm.
- Trykk Enter for å aktivere endringen.
- Høyreklikk på "Show Hoop" for å åpne rammeinnstillninger.
- Velg BERNINA 7Series og BERNINA Maxi Hoop samt broderifot #26.
- Bekreft med "OK".
- Dobbelklikk på firkanten for å åpne Object Properties.
- Endre Fill type til "Pattern".
- Klikk på "Velg" og åpne mappen som ble laget og døpt Globe Effect.
- Velg Star pattern og bekreft med "OK".
- Klikk "OK" i Object Properties.
- Velg "3D Globe Effect" fra Effects verktøylinjen.
- Velg "Reshape" og dra håndtakene mot midten mens du holder <Shift> knappen nede. Dra håndtaket mot toppen av sirkelen og gjør deretter det same med håndtaket for høyre side.
- Lagre filen som "3D Globe Effect".

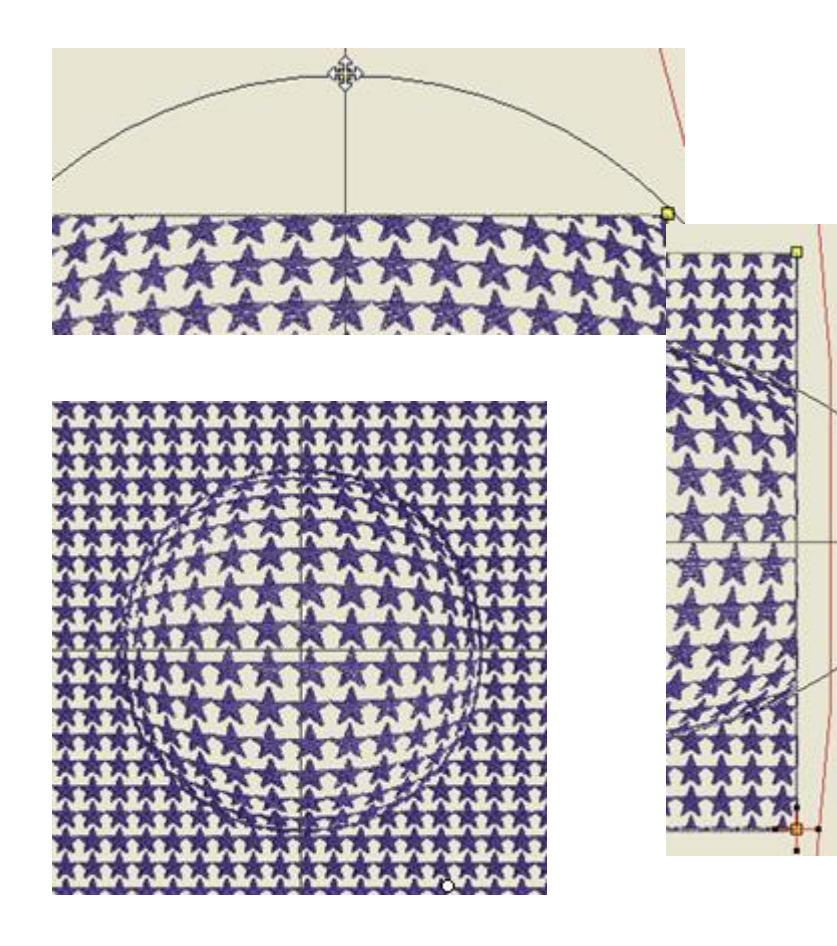

Globe Effect kan deaktiveres ved å klikke på ikonet igjen.

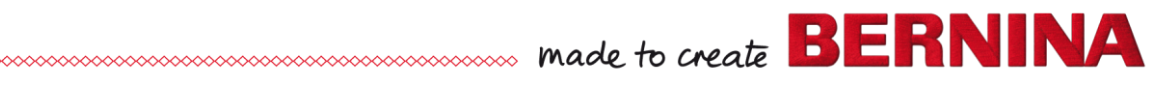